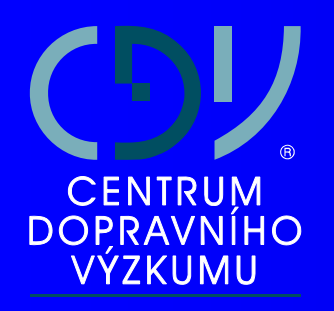

# LOKALIZACE DOPRAVNÍCH NEHOD S VYUŽITÍM GPS

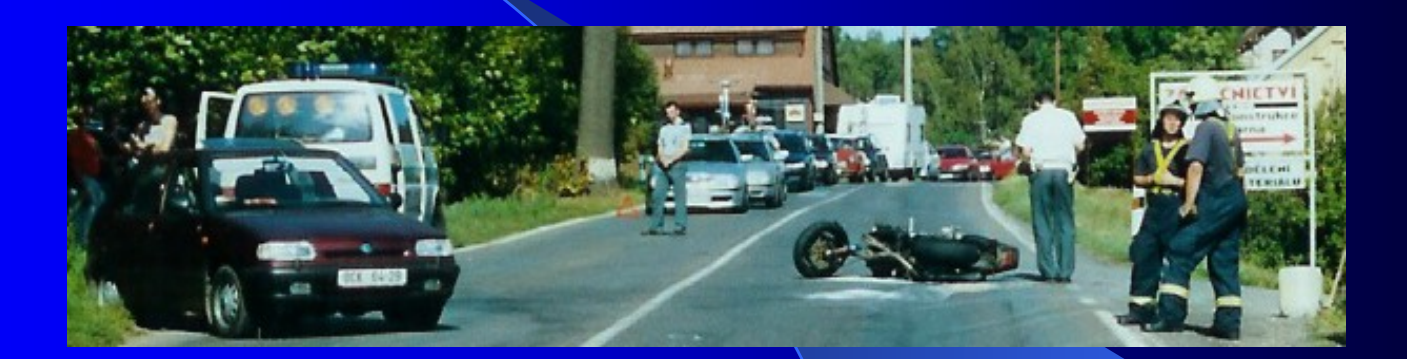

Ing. Pavel Tučka pavel.tucka@cdv.cz

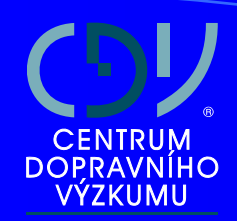

# Projekty řešící lokalizaci DN

- Informační systém na podporu rozhodování v oblasti bezpečnosti silničního provozu (INFOBES)
- Ověření a implementace jednotné metodiky a nástrojů pro přesnou lokalizaci dopravních nehod v místě dopravní nehody pro veřejnou správu a PČR (UIDN)

### CENTRUM DOPRAVNÍHO VÝZKUMU

# INFOBESI

projekt vědy a výzkumu pro MD,

- primárním úkolem bylo vytvoření a ověření systému, který by umožňoval přesnou lokalizaci dopravních nehod tak, aby tuto poziční informaci bylo možno získávat, ověřovat a ukládat do centrální evidence dopravních nehod,
- je součástí Jednotného systému dopravních informací pro ČR (JSDI).

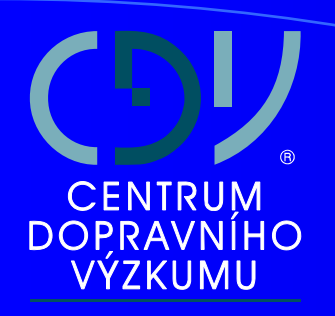

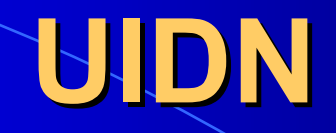

- projekt vědy a výzkumu pro MD,
- pokračování projektu INFOBESI, který vytváří systémové, organizační a softwarové prostředky pro lokalizaci dopravních nehod,
- úkolem projektu UIDN je zajistit technické prostředky pro lokalizaci nehod a v praxi ověřit přímo v terénu metody a postupy přesné lokalizace dopravních nehod.

# Základní informace o systému

### Lokalizace událostí:

- lokalizace události pomocí GPS načtení dat do aplikace
- ručním zadáním polohy události (dopravní nehody) do aplikace

Systém vytvoří vazbu události na komunikaci a provozní staničení (respektive na úsek komunikace a úsekové staničení) případně se vytváří vazba na obec a ulici (respektive číslo popisné na dané ulici)

- Zaměření a uložení lokalizačního bodu pomocí GPS
- 2. Připojení GPS přístroje k notebooku
- 3. Spuštění aplikace Lotus Notes (systém pro evidenci DN PČR)
- 4. Spuštění aplikace LokalizaceDN v Lotus Notes

# **Proces** lokalizace

- Po stisku tlačítka Lokalizace v Lotus Notes se otevře okno aplikace LokalizaceDN.
- Tvoří ji mapové okno a formulář, který je momentálně prázdný.

| 🖷 Lokalizace doj      | pravní nehody (verze 1.0.0.4) |                        |                    |                 |
|-----------------------|-------------------------------|------------------------|--------------------|-----------------|
| O Extravilán          | Intravilán                    |                        |                    |                 |
| Bod GPS               | Název                         | A                      | North Maria        | <u>}</u>        |
| × [m]:                | Y [m]:                        |                        | edada 📈            |                 |
|                       | Přečíst z GPS                 | Hor                    |                    |                 |
| −Bod střetu<br>× [m]: | Y [m]:                        | I The                  | inke C             | BEDR            |
| – Beferenční bod–     |                               | TO AND AND CE          | Pol.               | ÷.              |
| × [m]:                | Y [m]:                        |                        |                    | Ko              |
| Č.kom.:               | Prov.st.[km]:                 | 5 3-                   |                    | Accessed Street |
| Č.úseku:              | Úsek.st.[km]:                 | X LEFE                 | 5.                 | ·               |
| Obec:                 |                               |                        | Caybin 1           | (Law)           |
| Ulice:                | ▼ Č.p.:                       | KADAE                  | 381                | PERIM           |
| Druh kom.:            | <b>v</b>                      | BRA                    | ESOV               | APCALL WA       |
| Směr:                 | •                             | LA A Lata              |                    | - 🍢 📲           |
| Pruh:                 | •                             |                        | Bolt Sport of      | 4               |
| Vyčistit formulář     | Uložit do souboru Zavřít      | MAT -                  | 369                | $ \land $       |
| <u>i ?</u>            | © VARS BRNO a.s. 🎽 VARS       | X: -728295 Y: -1076343 | Měřítko 1 : 37 626 | •               |

- Dle umístění v terénu je nutné zvolit sadu podkladových map:
  - a) volba extravilánu (pokud se nacházíte mimo obec) – komunikace jsou zobrazeny hnědě
  - b) volba intravilánu (pokud se nacházíte v obci)
     komunikace jsou zobrazeny modře, zobrazeny jsou i místní komunikace

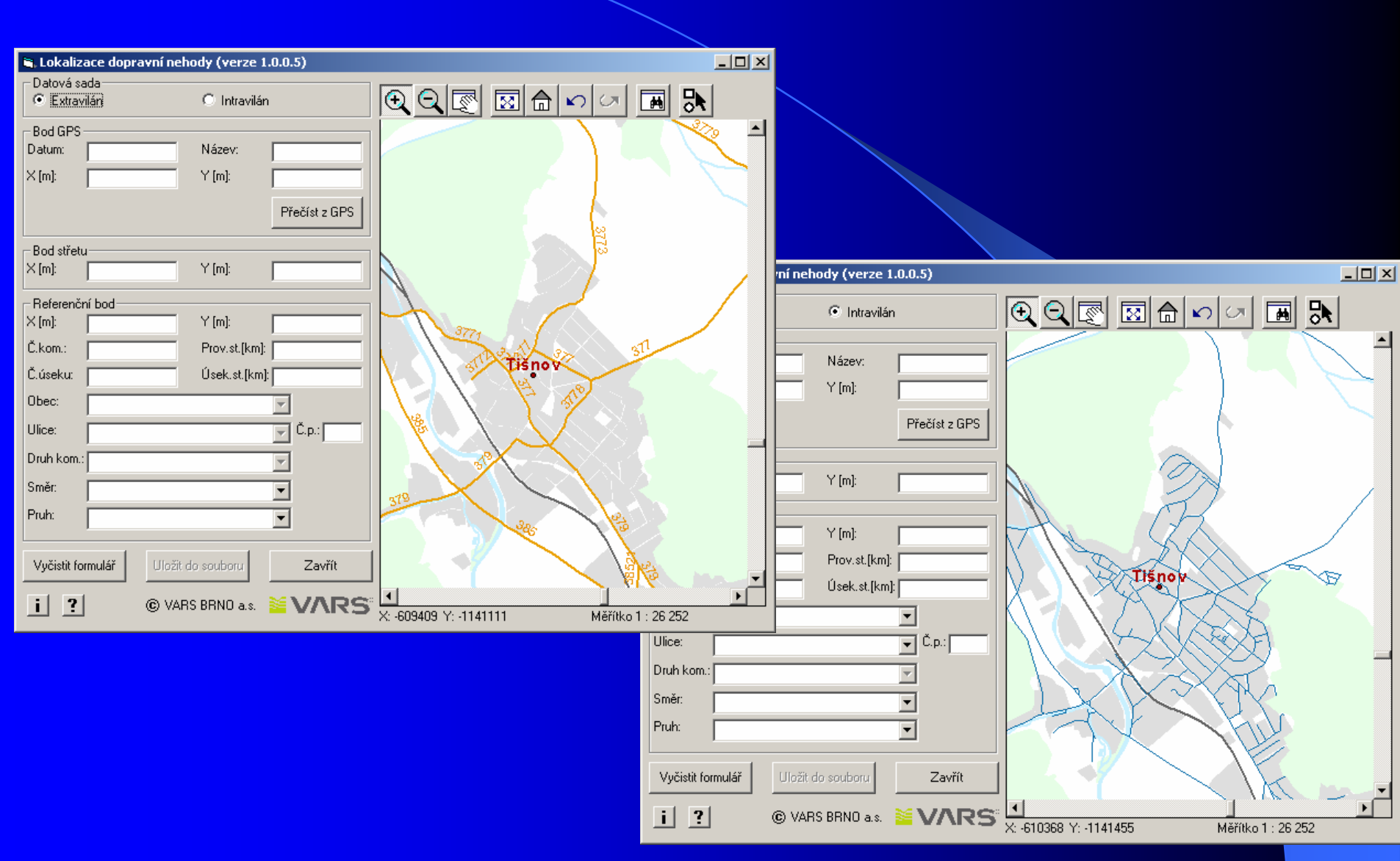

 Pomocí tlačítka "Přečíst z GPS" se stáhne uložený lokalizační bod z GPS přístroje.

| 🖷 Lokalizace dopr           | avní nehody (verze 1.0.0.4) |                           |                                       |  |
|-----------------------------|-----------------------------|---------------------------|---------------------------------------|--|
| Datová sada<br>O Extravilán | Intravilán                  |                           | × 🛤 🔈                                 |  |
| Bod GPS                     |                             | A                         | · · · · · · · · · · · · · · · · · · · |  |
| Datum:                      | Název:                      |                           |                                       |  |
| × [m]:                      | Y [m]:                      |                           | 1 a 1 1 2 a                           |  |
|                             | Přečíst z GPS               | Hor                       |                                       |  |
| – Bod střetu                |                             | AR IN                     | PLON.                                 |  |
| × [m]:                      | Y [m]:                      | Dol                       |                                       |  |
| Referenční bod<br>X [m]:    | Y [m]:                      | THE PARTY AND             | Kor                                   |  |
| Č.kom.:                     | Prov.st.[km]:               |                           | 398                                   |  |
| Čúseku:                     | Úsek st [km]:               | N / Hatt                  | - ABA                                 |  |
| Obec:                       |                             | N HERA                    |                                       |  |
|                             |                             | 1 Soft That               | 201                                   |  |
| Ulice:                      | U.p.:                       | KARA                      | CERVEUS                               |  |
| Druh kom.:                  | <b>T</b>                    | THE ALL                   | ESOV                                  |  |
| Směr:                       |                             | A TAL ANTIN               | P Laborato - A                        |  |
| Pruh:                       |                             |                           | Shoemen P                             |  |
|                             |                             | TI VILE                   | 381                                   |  |
| Vyčistit formulář           | Uložit do souboru Zavřít    | PA IE                     | 389                                   |  |
| i ?                         | © VARS BRNO a.s. 🎽 VARS     | X: -728295 Y: -1076343 Mě | řítko 1 : 37 626                      |  |

Vyplní se položky v části Bod GPS (Datum, Název, X a Y) a Bod střetu (X,Y).

V mapě se zobrazí 2 body (červený a modrý – leží na sobě). Pokud dojde k referencování bodu, objeví se v mapě také zelený bod, který leží na komunikaci.

| 💐 Lokalizace                      | e dopravní nehod | ly (verze 1.     | 0.0.4)        |           |           |        |        |
|-----------------------------------|------------------|------------------|---------------|-----------|-----------|--------|--------|
| Datová sada<br>C Extravilán       |                  | Intravilán       |               |           |           | ₽      |        |
| Bod GPS<br>Datum: 22<br>X [m]: -7 | 2/11/2005 1      | Název:<br>Y [m]: | 018           |           |           |        | -      |
|                                   |                  |                  | Přečíst z GPS | Magiman.  | /         |        |        |
| X [m]:                            | 27517            | Y [m]:           | -1079386      | Vešimeter | U MIYOB   | 1-     |        |
| Referenční bo                     | od               | Y [m]:           | 1070272       | 8         | Vlašinská | AINSKE |        |
| Č.kom.: 11                        | 10               | Prov.st.[km]:    | -1079372      |           |           | A      |        |
| Č.úseku: 39                       | 92701            | Úsek.st.[km]:    | 0,049         | 2         | - · ·     | Kan    |        |
| Obec: Be                          | enešov           |                  | •             |           |           |        |        |
| Ulice: VI                         | lašimská         |                  | ▼ Č.p.: 2141  | 1         | _ /       |        |        |
| Druh kom.: Si                     | ilnice II. třídy |                  | <b>*</b>      |           | - L       |        |        |
| Směr: So                          | ouhlasný se smě  | rem úseku        | •             |           |           | ~      | $\sim$ |
| Pruh: Pr                          | omalý            |                  | •             | 1         | /         |        |        |

7. Pokud se po načtení bodu z GPS nevytvoří zelené kolečko do mapy, vyskočí hlášení "Ve vzdálenosti 50m od bodu střetu nebyla nalezena žádná komunikace" a je nutné použít ruční zadání referenčního bodu.

Je nutné použít nástroje mapového okna pro zobrazení nejbližší komunikace a lokalizovat nehodu do mapy ručně, tj. kliknout na nejbližší komunikaci v mapě.

| 💐 Lokalizace dopravní neh    | ody (verze 1.0.0.5) |        | . D × D  |
|------------------------------|---------------------|--------|----------|
| Datová sada<br>O Extravilán  | Intravilán          |        |          |
| Bod GPS<br>Datum:            | Název:              |        |          |
| × [m]:                       | Y [m]:              |        |          |
|                              | Přečíst z GPS       |        | <u> </u> |
| Bod střetu<br>× [m]: -608507 | Y [m]: -1141937     |        | >        |
| Referenční bod               |                     |        | $\sim$ 1 |
| × [m]:                       | Y [m]:              |        |          |
| Č.kom.:                      | Prov.st.[km]:       | TISNOV |          |
| Č.úseku:                     | Úsek.st.[km]:       |        |          |

 a) Pokud se dopravní směr nehody zadává z pravé strany komunikace – dopravní směr nehody se nastaví na souhlasný směr se směrem úseku;

 b) Pokud se dopravní směr nehody zadává z levé strany komunikace – dopravní směr nehody se nastaví na opačný směr se směrem úseku.

| Datová sada       Intravilán       Intravilán <thintravilán< th="">       Intravilán       Intravilán</thintravilán<> |
|----------------------------------------------------------------------------------------------------|
| Bod GPS Datum: 22/11/2005 1 Název: 018 X[m]: -727517 Y[m]: -1079386                                                                                                    |
| Datum:         22/11/2005 1         Název:         018           X [m]:         -727517         Y [m]:         -1079386                                                                                                    |
| ×[m]: -727517 Y [m]: -1079386                                                                                                    |
|                                                                                                    |
|                                                                                                    |
| Predist 2 UPS                                                                                                    |
| Bod střetu                                                                                                    |
| X [m]: -727517 Y [m]: -1079386                                                                                                    |
| - Referenční bod                                                                                                    |
| X[m]: -727511 Y[m]: -1079372                                                                                                    |
| Č.kom.: 110 Prov.st.[km]:                                                                                                    |
| Č.úseku: 392701 Úsek.st.[km] 0,049                                                                                                    |
| Obec: Benešov                                                                                                    |
| Ulice: Vlašimská C.p.: 141                                                                                                    |
| Druh kom.: Silnice II. třídy                                                                                                    |
| Směr: Souhlasný se směrem úseku                                                                                                    |
| Pruh: Pomalý 🔽                                                                                                    |

### Výsledek zadání lokalizace

- Po zadání všech hodnot potřebných k lokalizaci dopravní nehody se data uloží do textového souboru s lokalizací dané dopravní nehody včetně vybraných informací o nehodě.
- Pomocí tlačítka Zavřít se ukončí práce s aplikací. Okno se uzavře a uživatel se vrátí zpět do aplikace Lotus Notes.

| 🖷 Lokaliza            | ace dopravní neh  | od <mark>y (v</mark> erze 1. | 0.0.4) —      |                |   |
|-----------------------|-------------------|------------------------------|---------------|----------------|---|
| Datová sa<br>O Extrav | ilán              | Intravilán                   |               |                |   |
| Bod GPS               | 22/11/2005 1      | Název:                       | 010           |                | - |
| × [m]:                | -727517           | Y [m]:                       | -1079386      |                |   |
|                       | ,                 |                              | Přečíst z GPS |                |   |
| – Bod střetu          | 2                 |                              |               | Viaging aka    |   |
| X [m]:                | -727517           | Y [m]:                       | -1079386      | Maxima UMIYOB  |   |
| Referenčr             | ní bod            | Maria Maria                  |               | S Magropha wax |   |
| × [m]:                | -727511           | Y [m]:                       | -1079372      | Se la company  |   |
| Č.kom.:               | 110               | Prov.st.[km]:                |               |                |   |
| Č.úseku:              | 392701            | Úsek.st.[km]:                | 0,049         |                |   |
| Obec:                 | Benešov           |                              | •             |                |   |
| Ulice:                | Vlašimská         |                              | ▼ Č.p.: 2141  |                |   |
| Druh kom.:            | Silnice II. třídy |                              | -             |                |   |
| Směr:                 | Souhlasný se sn   | iěrem úseku                  | •             |                |   |
| Pruh:                 | Pomalý            |                              | -             | / /            |   |
| Vyčistit fo           | rmulář Uložit d   | o souboru                    | Zavřít        | $\sim$ /       | - |

- Po stisknutí tlačítka se přenesou informace o dopravní nehodě do Lotus Notes. Při přenosu je nutné potvrdit hlášku o přenesení času z GPS do Lotus Notes.
- V aplikaci Lotus Notes je třeba doplnit ostatní potřebné údaje o nehodě.
- Poté je možné odpojit GPS od PC a GPS zařízení vypnout.

- Lokalizací dopravních nehod v místě nehody se zabývá více jak 200 pracovišť PČR.
- Od 1.9.2005 bylo zahájeno pilotní testování lokalizace dopravních nehod v podmínkách pracovišť dopravních nehod v působnosti Okresního ředitelství Policie ČR na okrese Benešov.
- Navržené řešení bylo pilotně ověřeno na pracovištích dopravních nehod Okresního ředitelství Policie ČR v Benešově a počátkem roku 2006 došlo k plošnému nasazení na všech pracovištích dopravních nehod v ČR.
- V dnešní době již máme k dispozici první data.

# Ukázka výstupu dat z DN

### Jihomoravský kraj (nehody s osobními následky VII 2006)

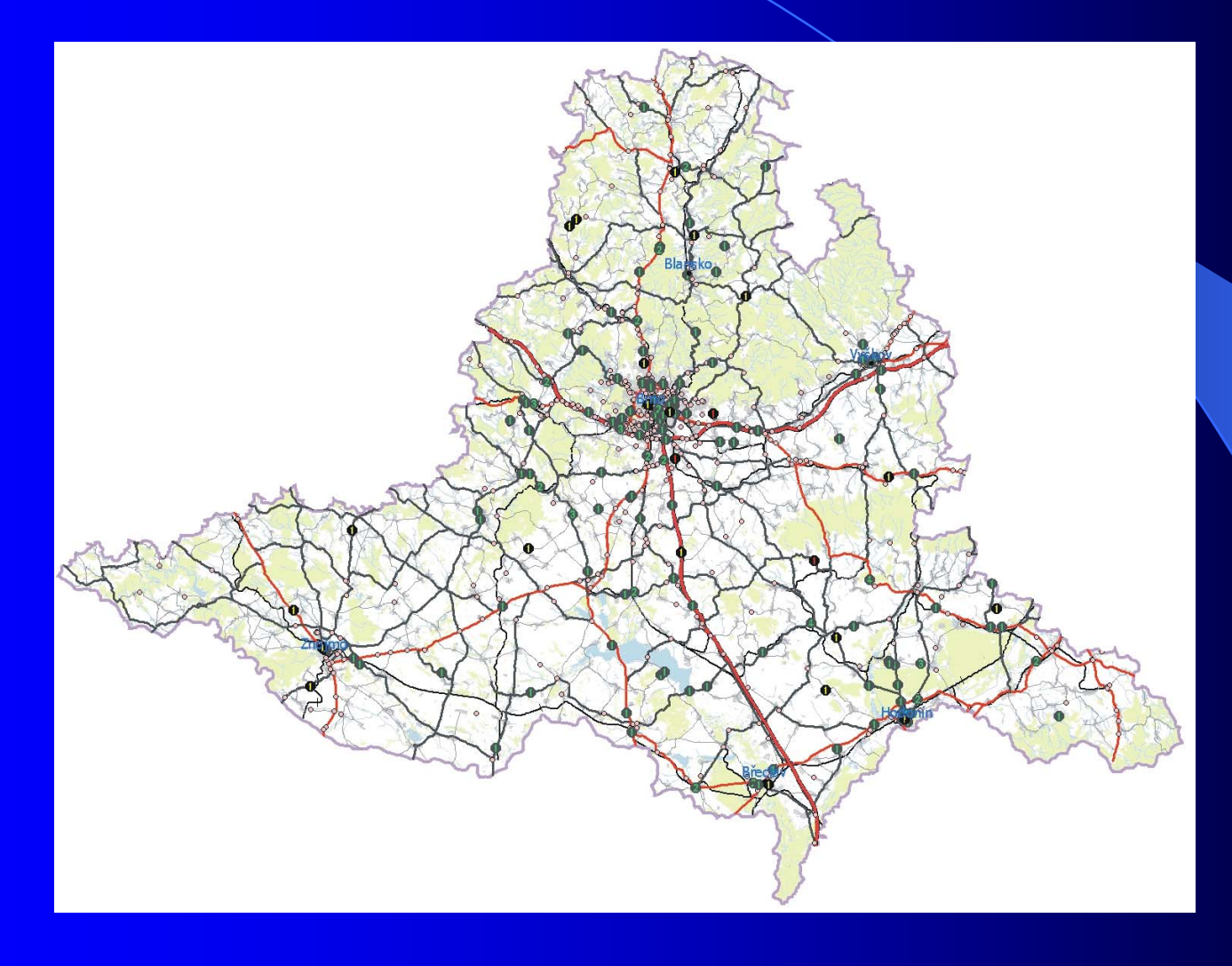

# Ukázka výstupu dat z DN

### Jihomoravský kraj (nehody s osobními následky VII 2006)

![](_page_17_Picture_2.jpeg)

# Ukázka výstupu dat z DN

#### **Legenda**

Nehody podle zranění

![](_page_18_Figure_3.jpeg)

#### • Nehody podle typu kolize

![](_page_18_Picture_5.jpeg)

Bez zranění

# Děkuji za pozornost

Ing. Pavel Tučka

tel.: +421 543 215 050, kl. 202 e-mail: pavel.tucka@cdv.cz

Centrum dopravního výzkumu Líšeňská 33a, Brno Česká republika

www.cdv.cz